### SOUTĚŽ PRO VŠECHNY ČLENY CZECH PGA o skvělé ceny od našich partnerů

HODINKY PROVITEZE

MAURICE

M

# Profiku,vyfoť se!

Soutěž startuje 10.8.2017 a uzávěrka pro zasílání fotografií je 10.9.2017. Podmínkou pro vstup do soutěže je vyplnění osobního profilu na stránkách www.pga.cz.

# Profiku,vyfoť se!

PGAC Service Marketing vyhlašuje velkou letní soutěž pro všechny hravé a kreativní profesionály s platnou kartou PGAC. Princip soutěže je velmi jednoduchý, stačí zaslat vtipnou fotografii na které budete účinkovat sami, nebo se skupinou dalších golfistů (nemusí být členy PGAC) na emailovou adresu soutez@pga.cz.

Deset nejlepších fotografií, které vyberou členové výboru PGAC, bude odměněno skvělými cenami od našich partnerů:

- 1. Hodinky Maurice Lacroix v hodnotě 25.000 Kč
- 2. Dárkový poukaz od J&K Jewels v hodnotě 10.000 Kč
- 3. Dárkový poukaz na 3 ručně šité košile od společnosti Delor v hodnotě 9.000 Kč
- 4. Tři golfová pojištění od společnosti Golf Plan v celkové hodnotě 7.500 Kč
- 5. 200 ledových čajů nebo limonád od společnosti Pfanner
- 6. 200 neperlivých vod od společnosti Šumavský Pramen
- 7. Tři sladká překvapení od společnosti Vandemoortele
- 8. Dárkový poukaz od společnosti Proquip na 3.000Kč
- 9. Dárkový poukaz od společnosti Dajbych na jízdu polygonem
- 10. Sada golfových míčů s logem Czech PGA

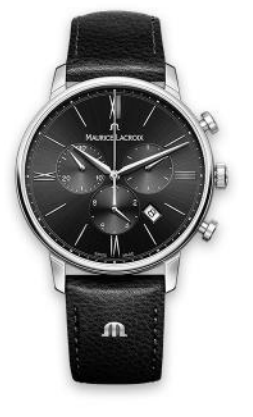

Soutěž startuje 10.8.2017 a uzávěrka pro zasílání fotografií je 10.9.2017. Do jednoho týdne poté dojde k vyhlášení výsledků. Podmínkou pro vstup do soutěže je **vyplnění osobního profilu na stránkách www.pga.cz.** Návod, jak profil vyplnit, najdete na další straně.

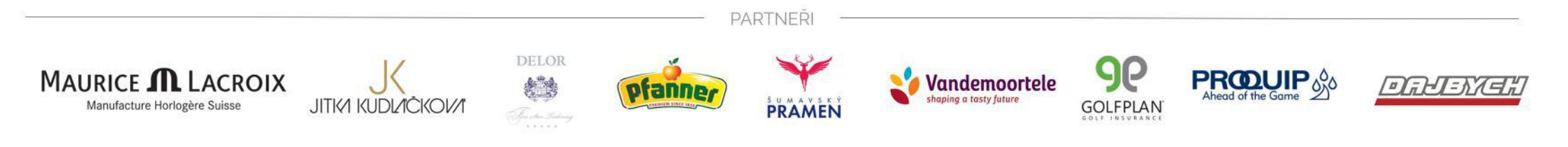

# Profíku,vyfoť se!

### Pravidla soutěže

#### I. Obecná ustanovení

PGAC Service Marketing s.r.o., se sídlem Národních hrdinů 891, 190 12 Praha 9, IČ 26383080 (dále jen "Pořadatel"), vyhlašuje soutěž Profíku, vyfoť se! (dále "Soutěž"). Soutěž probíhá na území České republiky od 10.8.2017 do 10.9.2017.

#### II. Účast v soutěži

Soutěže se může zúčastnit každý člen PGA of Czech Republic s platnou kartou PGA of Czech Republic, který zároveň vyplní svůj profil na stránkách www.pga.cz. Vyplnění profilu je popsáno na dalších stránkách.

#### III. Mechanika soutěže

K zapojení do Soutěže potřebuje soutěžící fotoaparát a emailovou adresu. Soutěžící vyfotí vtipnou fotografii, na které bude účinkovat sám, nebo se skupinou dalších golfistů (nemusí být členy PGA of Czech Republic) a tuto fotografii zašle na emailovou adresu soutez@pga.cz. Soutěžící může zaslat více fotografii, v případě, že bude chtít zvýšit svou šanci na úspěch. Uzávěrka pro zaslání fotografií je 10.9.2017 ve 23:59 SEČ.

#### IV. Výherci soutěže

Deset nejlepších fotografií, které vyberou členové výboru PGA of Czech Republic, bude odměněno cenami.

#### V. Závěrečná ustanovení

Pořadatel Soutěže si vyhrazuje právo kdykoliv Soutěž bez udání důvodu zkrátit, přerušit nebo odvolat či změnit její pravidla, včetně změn vedlejších cen.

Datum vydání pravidel: 9.8.2017

# Profiku,vyfoť se!

Nevíte, jak vyplnit svůj profil na stránkách www.pga.cz?

Nevadí, my Vám prozradíme jak na to!

1) První přihlášení

Do vyhledávače zadejte www.pga.cz a dejte Enter. V menu zvolte položku *Členové*, nabídky *Přihlásit se*.

Do políčka *Uživatelské jméno* a *Heslo* zadejte svoje přihlašovací údaje, které jste obdržel/a emailem v březnu tohoto roku a zaškrtněte políčko reCAPCHTA *Nejsem robot*, které slouží jako ochrana před spammery. Pokud se přihlašujete na daném zařízení poprvé, objeví se vám tzv. validační okno s jednoduchým pokynem - např. "Vyberte všechny čtverce, v nichž jsou cedule."

Po splnění pokynu klikněte na Ověřit a poté Přihlásit se.

#### Vyberte všechny čtverce, v nichž jsou Cedule Nezobrazí-li se žádné snímky, klikněte na Přeskočit

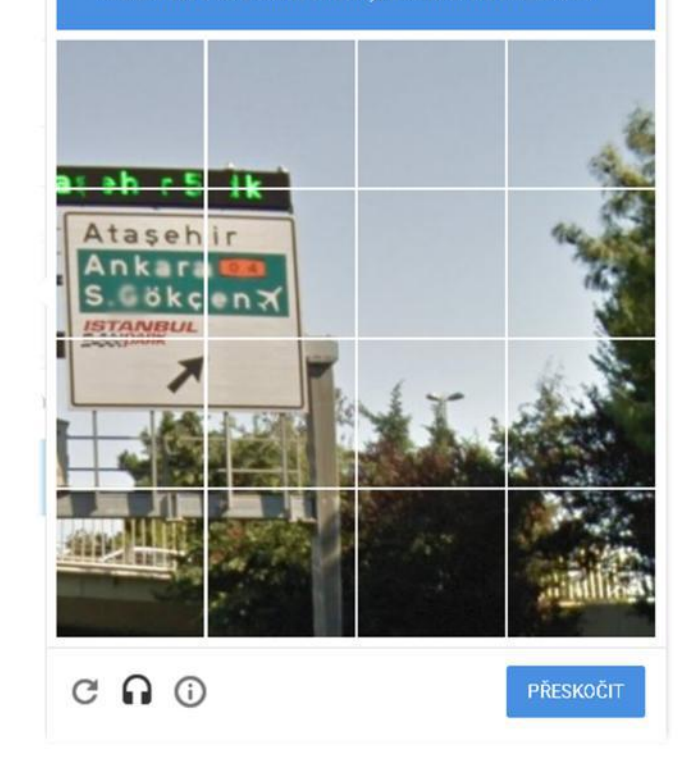

### Profíku,vyfoť se!

Nevíte, jak vyplnit svůj profil na stránkách www.pga.cz?

### 2) Vyplnění profilu

Po přihlášení vás stránka přesměruje na náhled vašeho profilu. Ten můžete upravit kliknutím na ozubené kolečko vpravo nahoře a vybráním volby *Upravit profil.* 

Profil umožňuje nahrání profilové a uvodní fotografie, zadání telefonního čísla nebo osobních webových stránek, vyplnění působiště nebo standardní ceny za lekci.

Zadané změny uložíte kliknutím na *Aktualizovat profil* 

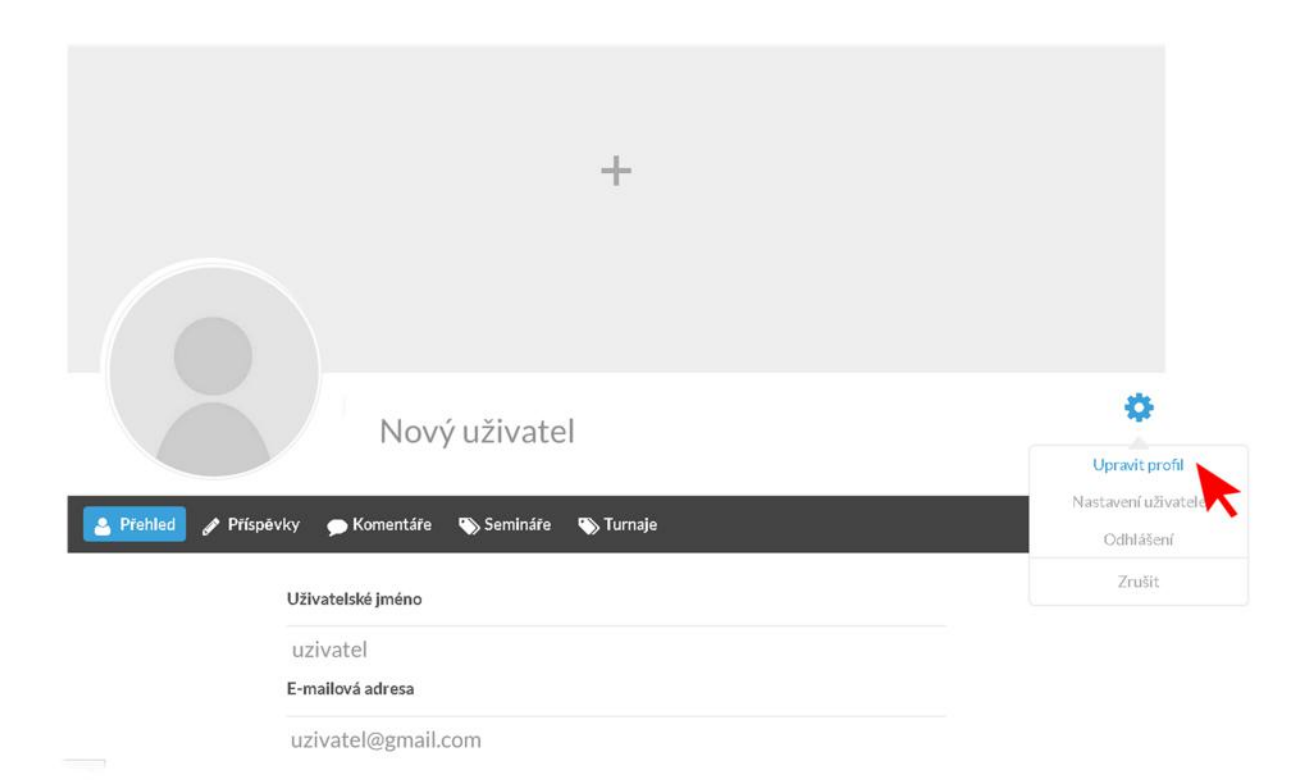

V případě, že by se vám přihlášení nebo vyplnění profilu nepodařilo, zašlete nám informace, které byste rádi na svém profilu uvedli e-mailem na soutez@pga.cz a my je na profil vložíme za vás.